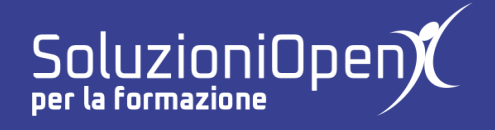

## Le applicazioni di Google: Sites

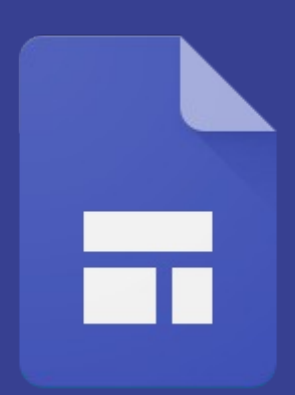

# Inserire immagine e intestazione

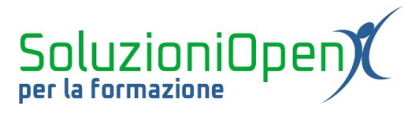

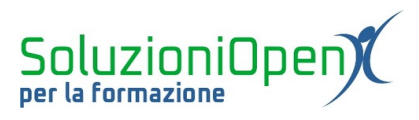

### Indice generale

| Licenza                                       | 4 |
|-----------------------------------------------|---|
| Collaboratori                                 | 4 |
| Data di pubblicazione e versione del software | 4 |
| Inserire immagine e intestazione              | 5 |
| Inserire un'immagine nel banner               | 5 |
| Intestazione                                  | 7 |
|                                               |   |

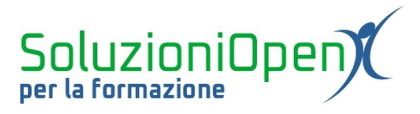

#### Licenza

Copyright © 2020 – Soluzioni Open.

I collaboratori sono elencati nella sezione successiva. Il presente documento può essere distribuito e/o modificato secondo quanto previsto dalla licenza Creative Commons Attributione-Non commerciale - Condividi allo stesso modo (<u>http://creativecommons.org/licenses/by-nc-sa/4.0/deed.it</u>), versione 4.0 o successive.

Tutti i marchi citati nel documento appartengono ai legittimi proprietari.

#### Collaboratori

- Antonio Faccioli
- Samantha Ferrucci

#### Data di pubblicazione e versione del software

Data di pubblicazione 12/05/2020. Basato su Google.

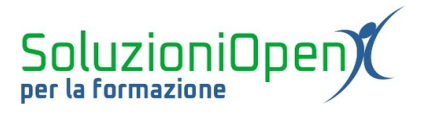

#### Inserire immagine e intestazione

Continuiamo a lavorare nel banner.

Dopo aver inserito il nuovo titolo e applicato la formattazione, rivolgiamo la nostra attenzione all'immagine di sfondo e all'intestazione.

#### Inserire un'immagine nel banner

Partiamo con l'immagine di sfondo:

clic sulla voce Cambia immagine;

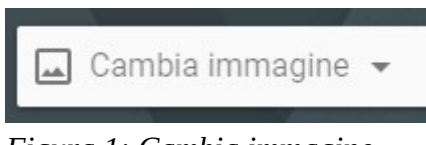

Figura 1: Cambia immagine

clic *Carica* se l'immagine è presente nel nostro pc o *Seleziona immagine* per inserire un'immagine presente nella galleria di Google, nel motore di ricerca, in Google Foto o Google Drive.

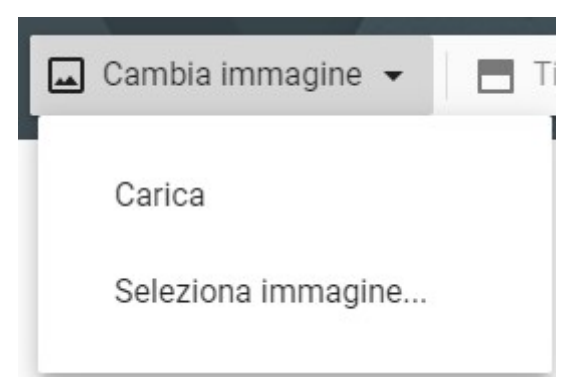

Figura 2: Menu Cambia immagine

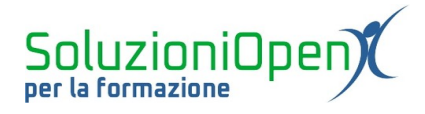

Utilizzando l'opzione Seleziona immagine, effettuare la ricerca, selezionare l'immagine e cliccare su Seleziona nella finestra di dialogo per inserire la figura.

| Selezior  | na immagini |       |              |              | × |
|-----------|-------------|-------|--------------|--------------|---|
| Galleria  | Tramite URL | Cerca | I tuoi album | Google Drive |   |
|           |             |       |              |              |   |
|           |             |       |              |              |   |
|           |             |       |              |              |   |
| Seleziona | Annulla     |       |              |              |   |

Figura 3: Esempio Seleziona immagine

L'immagine verrà automaticamente inserita come sfondo del banner.

È importante ricordare che è possibile tornare al tema precedente, cliccando sul pulsante Ripristina che compare nel banner stesso.

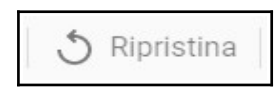

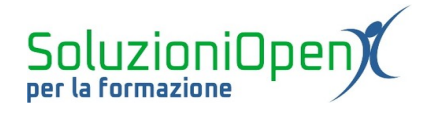

#### Intestazione

Un'altra scelta che possiamo effettuare è il tipo di banner per il nostro sito.

Vediamo le opzioni, cliccando sul pulsante Tipo di intestazione:

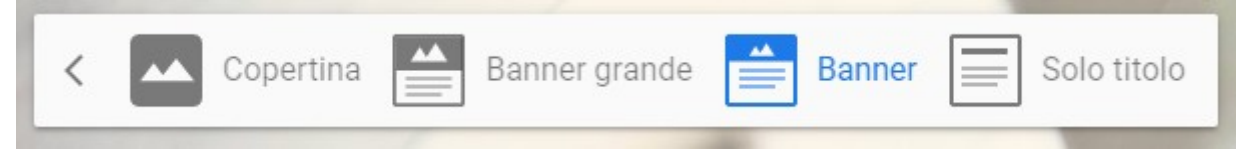

Figura 4: Tipi di banner

> <u>Copertina</u>: il banner copre l'intero spazio disponibile;

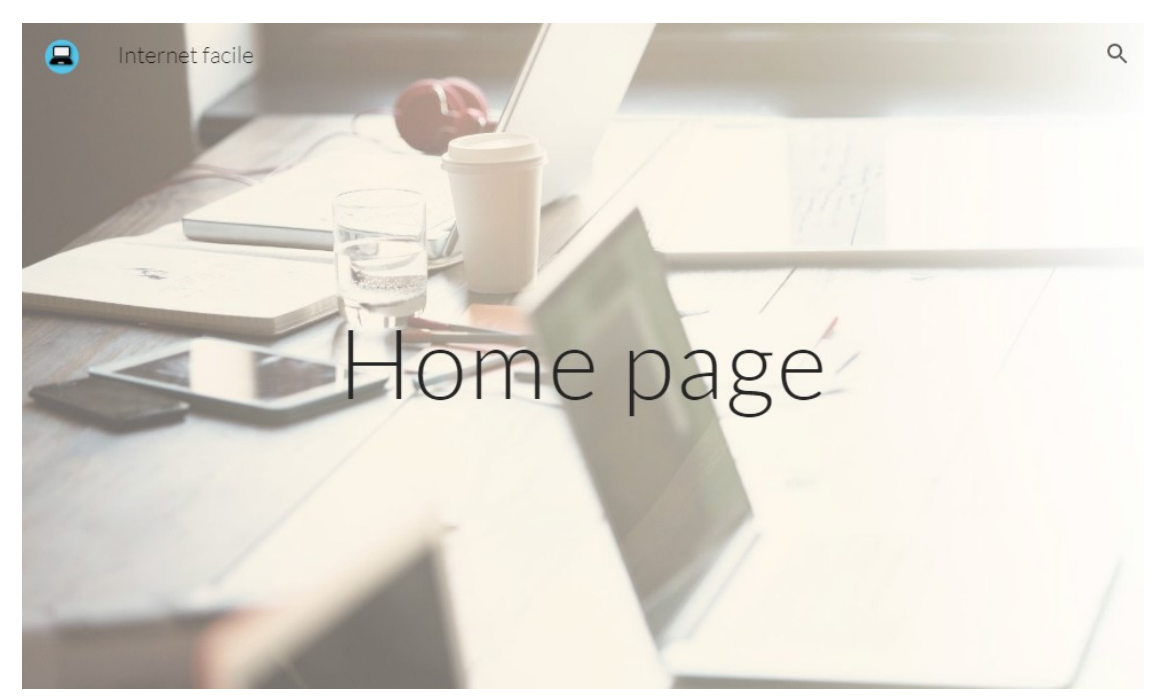

Figura 5: Copertina

> <u>Banner grande</u>: lo spazio dello sfondo è minore rispetto alla copertina;

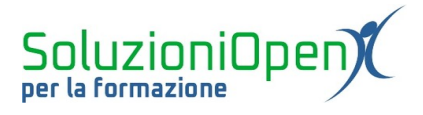

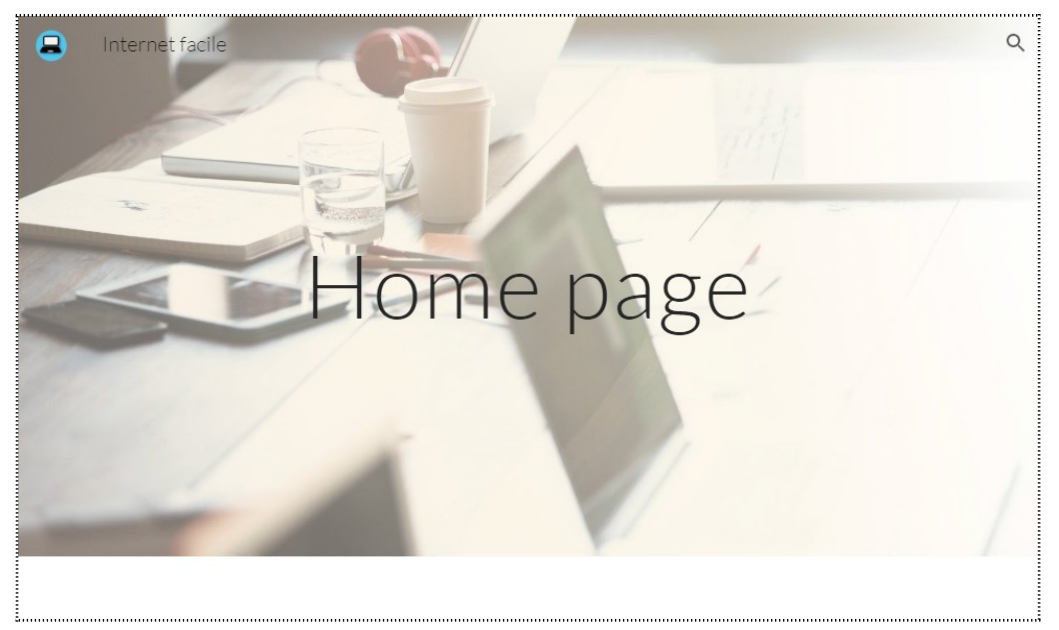

Figura 6: Banner grande

> <u>Banner</u>: la modalità predefinita. Lo sfondo occupa solo una parte dello spazio disponibile.

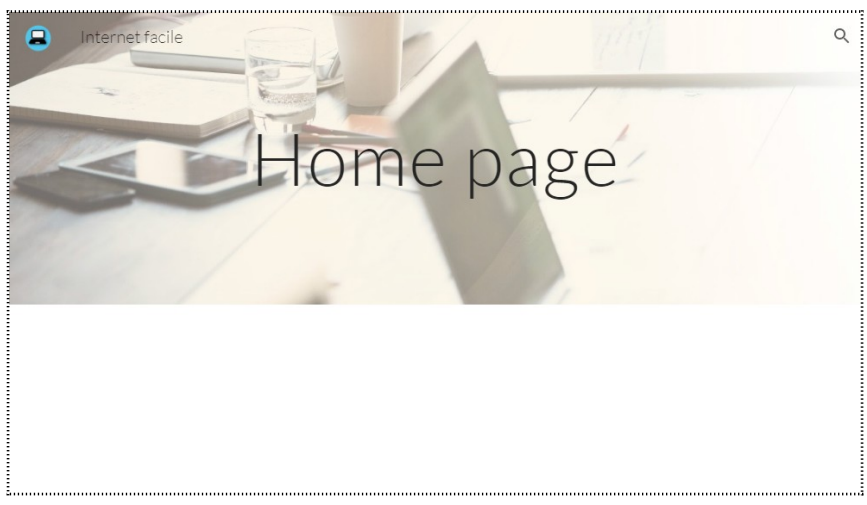

Figura 7: Banner

Solo titolo: lo sfondo scompare e lascia spazio solo al titolo inserito.

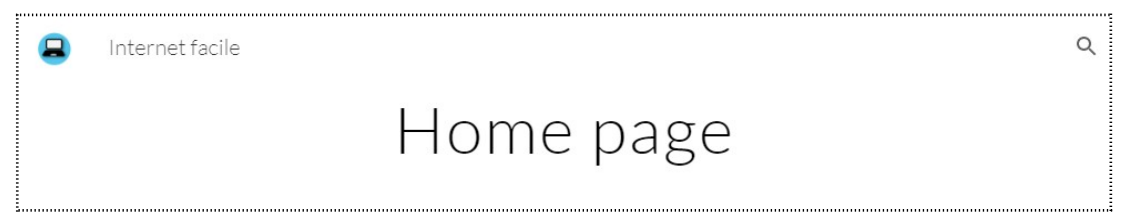

Figura 8: Solo titolo